# CUPS与其他服务器之间的XMPP联合

### 目录

<u>简介</u> <u>先决条件</u> <u>要用景置</u> <u>验障</u> <u>期</u> <u>数</u> 相关信息

### 简介

本文档介绍在Cisco Unified Presence Server(CUPS)和其他服务器之间配置可扩展消息传送和在线状态协议(XMPP)联合所用的步骤。

## 先决条件

#### 要求

本文档没有任何特定的要求。

#### 使用的组件

本文档中的信息基于Cisco Unified Presence(CUP)版本8.x。

本文档中的信息都是基于特定实验室环境中的设备编写的。本文档中使用的所有设备最初均采用原 始(默认)配置。如果您使用的是真实网络,请确保您已经了解所有命令的潜在影响。

# 背景信息

CUPS仅支持以下服务器的联合:

- IBM Sametime Server版本8.2和8.5
- 思科WebEx Connect版本6

- GoogleTalk
- CUP版本8.x
- •符合XMPP标准的服务器

在注册了两个XMPP服务器的两个客户端之间的XMPP消息流是:

**XMPP客户端**(Google Talk或WebEx Connect) > **TCP:5222** > **XMPP Server**(Google Server或 WebEx Connect Server) > **TCP:5269** > **ASA**(防火墙) > **TCP:5269** > **CUPS** > **TCP:5222** > **CUPS XMPP客户端**(Jabber或CUPS)

注意:并非所有Jabber客户端都支持联合联系。

本文档的假设如下:

- CUPS域为cupdomain.com。
- CUPS用户IM地址为cupuser1@cupdomain.com。
- XMPP服务器域为gmail.com。
- XMPP用户IM地址为jdoe1@gmail.com。

当联合发生时,会发生以下情况:

- 1. 当jdoe1@gmail.com添加到cupuser1联系人列表时,CUPS会意识到。
- CUPS将\_xmpp-server.\_tcp.gmail.com域名系统(DNS)查询发送到CUPS中指定的DNS服务器。
  这通过show network eth0 details命令找到,并且通常是本地DNS服务器。
- 3. 本地DNS服务器将DNS查询转发到公共DNS服务器,该服务器具有\_xmppserver.\_tcp.gmail.com条目,因为联系IM具有gmail.com域,并将Google服务器的完全限定域 名(FQDN)/IP地址的值返回到本地DNS服务器。然后,这些值将发送到CUPS。
- 4. 现在,CUP知道将在线状态订用请求发送到何处,并向上一步中检索到的XMPP服务器IP地址 请求当前状态(对于TCP端口5369上的用户idoe1@gmail.com)。
- 5. 该请求必须通过思科自适应安全设备(ASA)防火墙传递到TCP端口5269上的公共XMPP服务器 (Google)。

**注意:**当jdoe1@gmail.com将**cupuser1@cupdomain.com**添加到其联系人**列表时,**此过程将 发生逆转。

#### 配置

本节介绍联合配置的简单概述:

 在公共DNS服务器(托管CUPS公司网站或互联网服务提供商的公司)上配置DNS SRV记录
 如果为CUPS的FQDN创建DNS SRV,则必须创建DNS "A"记录,以便将DNS A记录解析为 CUPS公有IP地址。

以下是CUPS的DNS SRV记录和DNS A记录的示例:

DNS SRV记录:\_**xmpp-server.\_tcp.cupdomain.com指向**cup1.cupdomain.com(这假定**cup1**是 CUPS主机名)。 优先级权重可以**为0**。DNS A记录:**cup1.cupdomain.com**指向ASA for CUPS的公有IP。

- 2. 配置防火墙,使其具有将CUPS IP转换为公有IP的网络地址转换(NAT),或在ASA上配置端口 地址转换(PAT),将CUPS IP和**TCP端口5269**转换为带**TCP端口526的公有IP9**.
- 3. 确保CUPS域不是XMPP服务器的注册域。例如,不**应向Google Apps或**WebEx服务注册 cupdomain.com。
- 4. 在CUPS上启用XMPP联合。对于Google,它是TCP,对于WebEx,它是可选传输层安全 (TLS),不**检查客户端证**书。
- 5. 在CUPS上启动XMPP联合服务。

#### 验证

完成以下步骤,以验证传入流量是否通过TCP端口5269的ASA。

- 1. 获取未作为Cisco Unified Presence Server连接到本地网络,但已连接到外部网络并进入 ASA的PC。
- 2. 打开命令提示符并键入: telnet

如果此操作产生空白屏幕,则ASA上的配置正确。

3. 检查CUPS内部IP地址是否可telnet连接。在内部PC上,打开命令提示符并输入: telnet

如果此操作失败,则意味着未配置CUPS XMPP联合或未启用XMPP联合服务。

**注意**:如果上述任何步骤都失败,则必须对防火墙日志进行故障排除。

此外,您必须发现CUPS域是注册到WebEx还是Gmail。如果有Gmail或WebEx的注册域,则必须分 析CUPS XMPP联合日志。它会通知您出现意外的回拨响应。在这种情况下,必须联系Google或 WebEx支持团队,以便从其订用服务中删除CUPS域。

**注意:**默认情况下,Windows 7不附带telnet应用;必须通过"控制面板">**"程序和功能">"打开** 或关闭Windows功能">"Telnet客户端"来安装它。

#### 故障排除

要排除配置故障,请完成以下步骤:

\_xmpp-server.\_tcp.cupdomain.com

注意:此步骤为在ASA上为CUPS配置的CUPS公有IP地址提供结果。如果此步骤遇到问题

,请与创建DNS SRV记录的网站提供商或Internet服**务提供商**联系。

2. 要检查ASA是否运行正常且不阻止流量,请从与CUPS属于同一网络的PC打开命令提示符,然 后完成以下步骤:

检查TCP端口5269通过ASA的传出流量。为此,您必须使用以下命令验证XMPP服务器IP地址

: nslookup set type=SRV \_xmpp-server.\_tcp.gmail.com **注意:**这些命令的输出提供了多个IP地址,这些地址为XMPP联合提供gmail.com域服务。打 开新的命令提示符并输入: telnet

如果这会生成空白屏幕,则ASA会传递传出流量。

# 相关信息

- <u>为XMPP联合配置Cisco Unified Presence</u>
- <u>技术支持和文档 Cisco Systems</u>